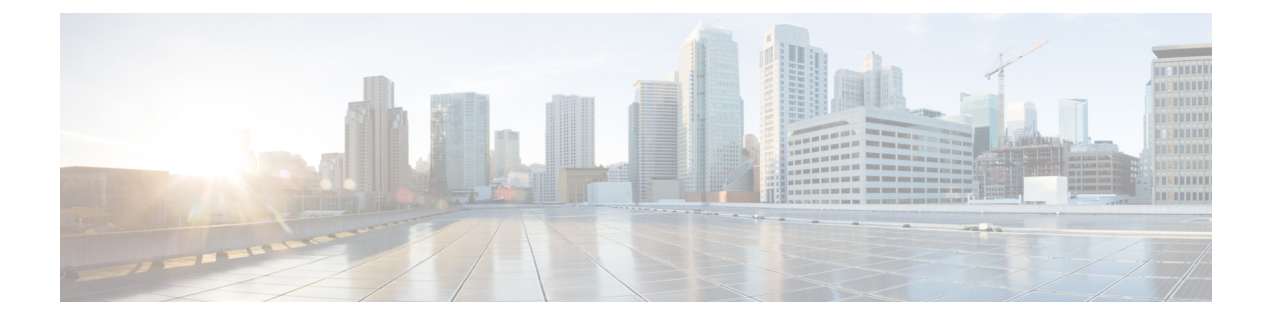

# **Installing Operating Systems**

- Introduction, on page 1
- Quick Install, on page 2
- Custom Install, on page 3
- ESXi Custom Installation, on page 3
- Windows OS Custom Installation, on page 4
- Linux OS Custom Installation, on page 5

## Introduction

Cisco UCS-SCU has integrated device drivers including RAID drivers to seamlessly install operating systems on supported RAID logical arrays without additional load driver steps or devices such as the USB.

This chapter provides procedure and information on how to use SCU with Cisco UCS C-Series rack-mount standalone servers.

For information on how to use SCU with Cisco UCS C-Series and B-Series Cisco Intersight managed servers, see Installing an Operating System.

UCS-SCU supports OS installation on the following:

- Virtual disks
- NVMe device
- M.2 device
- Disks in JBOD mode
- SD Cards
- SW RAID

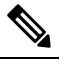

Note

This is available only on Cisco UCS M4, M5 and M6 servers.

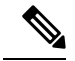

Note

Before you begin the operating system installation, be sure that you have disabled the Watchdog Timer. If this feature is enabled and the value is set for a time duration that is less than the time needed to install the OS, the operating system installation process is interrupted. This Watchdog Timer feature automatically reboots or powers off the server after the specified time duration.

You can use the following two options to install the operating system:

- Quick Install, on page 2—Use the Quick Install option to install the operating system with the default settings.
- Custom Install, on page 3—Use the Custom Install option to modify the default settings prior to installing the operating system.

## **Quick Install**

The Quick Install option allows you to quickly install the operating system with the default parameters. You can view the OS Install page with the default parameters depending on the target operating system. The Quick Install method does not require any user input and is a one-click operating system installation method.

#### Before you begin

If you wish to install the OS on a physical/virtual/logical disk, then ensure that virtual/logical disks are created before you install the operating system. If logical disks are not created, the disk details are not displayed under **Default Settings** area.

**Step 1** Select **OS Installation** in the left navigation pane.

The OS Installation page displays all the OS installation options.

- **Step 2** From the **OS category** drop-down list, select the desired operating system.
- **Step 3** From the **OS version** drop-down list, select the desired version.
- **Step 4** From the **OS edition** drop-down list, select the desired edition.

**Note** This is available only on Windows operating system.

- **Step 5** From the **Installing Disk** drop-down list, select the disk where you want to install the OS.
- **Step 6** Click **Quick Install** to begin installation.
- **Step 7** Click **Yes** to confirm.
- **Step 8** Once the installation is complete, login using the default password.

Note Factory default password is **Pa55w0rd**@. Cisco recommends that you change the password after the first login.

## **Custom Install**

The Custom Install option allows you to customize the default settings. Refer the following for custom installation:

- Installing ESXi, on page 3
- Installing Windows Server Operating System, on page 4
- Installing Linux Server Series Operating System, on page 5

## **ESXi Custom Installation**

### **Installing ESXi**

The ESXi Install option allows you to install the operating system and customize the default settings.

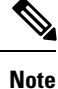

ESXi installation is also supported on SD cards for Cisco UCS C220 M4/M5 and C240 M4/M5 servers after enabling the virtual drive on the HV partition and rebooting the host.

Step 1 Select OS Installation in the left navigation pane. The OS Installation page displays all the OS installation options. Step 2 From the OS category drop-down list, select VMware. Step 3 From the OS version drop-down list, select the desired ESXi version. Step 4 From the Installing Disk drop-down list, select the disk location. Step 5 Click Custom install button. The VMware ESXi Custom Install page of the selected ESXi version appears. Step 6 Perform the following in the VMware ESXi Custom Install page: a) In the **Basic Configuration** area, do the following: 1. From the **Keyboard** drop down list, select the desired language. By default, the language is English. 2. In the **Root Password** field, enter the root password. 3. In the Confirm Root Password field, re-enter the root password. 4. In the **Product key** field, enter the product license key. b) For Installation Disk area, perform the steps in Selecting a Installation Disk. c) For Network Settings area, perform the steps in Network Settings.

## Windows OS Custom Installation

### Installing Windows Server Operating System

Perform this procedure to install Windows Server OS with custom settings.

**Step 1** Select **OS Installation** in the left navigation pane.

The **OS Installation** page displays all the OS installation options.

- **Step 2** From the **OS category** drop-down list, select the **Windows**.
- **Step 3** From the **OS version** drop-down list, select the desired Windows version.
- **Step 4** From the **OS edition** drop-down list, select the desired edition.
- **Step 5** From the **Installing Disk** drop-down list, select the disk location.
- **Step 6** Click **Custom Install** to begin installation.

The Windows Custom Install page of the selected Windows version appears.

#### **Step 7** Perform the following in the **Windows Custom Install** page:

- a) In the **Basic Configuration** area, do the following:
  - 1. From the **Time Zone** drop-down list, choose a time zone.
  - 2. From the Language drop-down list, choose a language.
  - 3. In the Administrator Password field, enter the password.
  - 4. In the Confirm Administrator Password field, re-enter the password.
  - **5.** In the **Organization** field, enter a name of the organization of the administrator. The maximum limit is 15 characters.
  - 6. In the Workgroup field, enter a workgroup name.

The maximum limit is 20 characters.

- 7. In the Host name field, enter a Windows host.
- 8. From the Auto logon drop-down list, select ON or OFF.
- 9. In the **Product key** field, enter OS license key.
- b) For Installation Disk area, perform the steps in Selecting a Installation Disk.
- c) For Network Settings area, perform the steps in Network Settings.
- d) For Installation Drivers area, perform the steps inSelecting Installation Drivers.

## **Linux OS Custom Installation**

## **Installing Linux Server Series Operating System**

Perform this procedure to install Linux Server OS with custom settings.

**Step 1** Select **OS Installation** in the left navigation pane.

The OS Installation page displays all the OS installation options.

- **Step 2** From the **OS category** drop-down list, select the **Linux**.
- **Step 3** From the **OS version** drop-down list, select the desired Linux version.
- **Step 4** From the **Installing Disk** drop-down list, select the disk location.
- **Step 5** Click **Custom Install** to begin installation.

The Linux Custom Install page of the selected Linux version appears.

- **Step 6** Perform the following in the **Linux Custom Install** page:
  - a) In the **Basic Configuration** area, do the following:
    - 1. From the Keyboard drop down list, select the desired language.
    - 2. From the Timezone drop down list, select the desired time zone.
    - 3. From the Language drop down list, select the desired language.
    - 4. In the Root Password field, enter the root password.
    - 5. In the Confirm Root Password field, re-enter the root password.
  - b) For Installation Disk area, perform the steps in Selecting a Installation Disk.
  - c) In the **Package Selection** area, select the applicable packages.
  - d) For **Network Settings** area, perform the steps in Network Settings.
  - e) For Installation Drivers area, perform the steps in Selecting Installation Drivers.